# CP900 Series for Nucleus<sup>®</sup> 22

In keeping with our commitment to lifelong improvements for our implant family, Cochlear is pleased to offer the Cochlear<sup>™</sup> Nucleus CP900 Series Sound Processor upgrade to our Nucleus 22 implant recipients. This upgrade offers a new hearing experience with an all-new microchip designed for innovations today and in the future. This chip builds upon our established SmartSound<sup>®</sup> technology to provide superior programming flexibility and patient performance.

The following is a quick reference for programming CP900 Series Sound Processors with Nucleus 22 implants.

## Order the sound processor

- 1. Choose the CP910 or CP920 sound processor and desired colour.
- 2. Choose the magnet strength.
- Choose a battery option. For Freedom<sup>®</sup> Sound Processor upgrades, previous battery life (using three zinc air batteries) can help you choose a suitable option. If you are not sure, choose the standard rechargeable option.

With CP900 Series Sound Processors, recipients can now use wireless accessories and Aqua+.

#### Magnets are available in strengths 1/2– 6M. Order the same magnet strength as currently used, or adjust as needed after checking the implant site and current coil retention.

Standard rechargeable battery — Recommended for most recipients. Required if the Freedom Sound Processor operates less than about two days (~32 hours).

Two zinc air batteries — Suitable if the Freedom Sound Processor operates about two days (~32 hours) or longer.

Compact rechargeable battery — Not usually recommended for Nucleus 22 recipients.

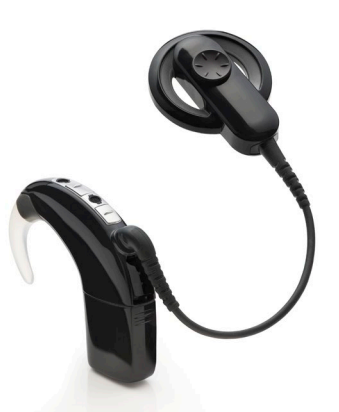

Cochlear Nucleus CP920 Sound Processor

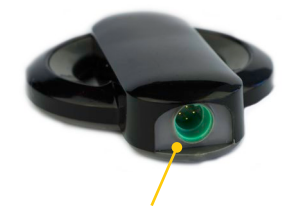

The Nucleus 22 coil has a green connector for the coil cable

## Before the upgrade

Consider the following information. Discuss as needed with recipients to ensure appropriate expectations.

- Upgrading to a CP900 Series Sound Processor provides a new hearing experience, even if using a familiar program. Recipients may perceive softer sounds than before, and the improved microphones provide a clearer sound quality.
- When upgrading to CP900 Series Sound Processors you can choose whether to offer SCAN with SmartSound<sup>®</sup> iQ (recommended), legacy settings for greater similarity to the original program or provide both.

Give recipients time to acclimate to hearing with their new sound processor. This may take several weeks.

Encourage recipients to try something new. Upgrading to SCAN with SmartSound iQ may improve speech recognition in noisy listening situations.

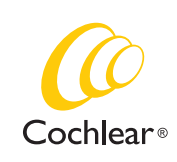

Hear now. And always

### Perform the upgrade

Upgrading Nucleus 22 recipients to a CP900 Series Sound Processor does not require you to change threshold and comfort levels. Remember that Nucleus 22 implants do not have telemetry capability, so you will not need to measure electrode impedance.

Follow these steps to perform the upgrade.

## Step 1 – Review the original sound processor configuration

Open the most recent session history showing the original sound processor configuration and identify the preferred MAP. For ESPrit<sup>™</sup> 3G and Freedom Sound Processors, take note of the following:

- 1. Volume setting.
- 2. SmartSound/input processing options.
- 3. Sound processor configuration (e.g., T-coil, audible alerts and other personalisation).

#### Step 2 – Prepare a CP900 Series Sound Processor MAP

ESPrit 3G, ESPrit or Spectra Sound Processor upgrades only: convert or upgrade to a Freedom Sound Processor MAP

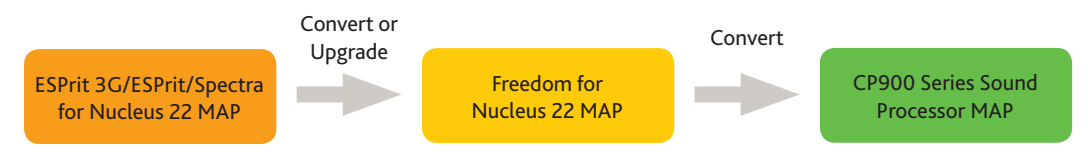

- 1. Open the preferred ESPrit 3G, ESPrit or Spectra MAP in Custom Sound<sup>®</sup> software.
- 2. Choose whether to upgrade (recommended) or convert the preferred MAP to a Freedom MAP.

Choose **Upgrade** to apply frequency allocation and input dynamic range settings optimised for CP900 Series Sound Processors and to provide additional opportunities for improved hearing performance.

Choose **Convert** to approximate the original settings and maintain a more familiar sound quality.

All upgrades: convert to a CP900 Series Sound Processor MAP from the preferred Freedom MAP

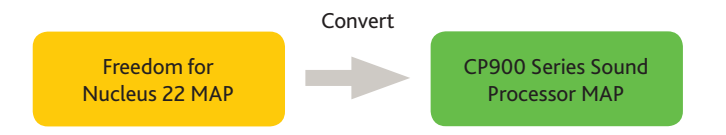

- 1. Open the preferred Freedom MAP in Custom Sound software.
- 2. Convert the Freedom MAP to CP900 Series Sound Processor MAP.

#### Adjust the program settings

- In the new CP900 Series Sound Processor MAP, open the program settings and check the T-SPL value. If the value is greater than 25 dB, consider reducing it to 25 dB.
- 2. Check the volume setting, and adjust, if needed, to match the preferred setting from the original MAP.

#### Step 3 – Go Live and check comfort

- 1. Ensure the Nucleus 22 coil is in place on the implant for the skin flap measurement, and then **Go Live**.
- 2. While still in *Live* mode, check loudness comfort and adjust volume or comfort levels, if needed.

## Step 4 – Configure programs and write to sound processor

#### Configure the programs

 In the Write to processor screen, select the desired SmartSound iQ and sound processor settings for each program. If you decide to personalise the programs, you may want to use one of the following popular examples or choose your own preferences.

| Example A                                                              | Example B                                                                                                    |
|------------------------------------------------------------------------|----------------------------------------------------------------------------------------------------|
| Program 1: SCAN with<br>SmartSound iQ (default).                       | Program 1: SCAN with<br>SmartSound iQ (default).                                                                                     |
| Program 2: Preferred settings<br>from the original sound<br>processor. | Program 2: SCAN with<br>SmartSound iQ with the ASC<br>Less (60dB) option selected<br>and the Background (SNR-NR)<br>option disabled. |

 If the recipient uses a CR230 Remote Assistant, select Allow Sensitivity Control. If the recipient does not use a Remote Assistant, you may want to adjust the accessory mixing ratios to suit the recipient's needs.

#### Write to the sound processor

- 1. Ensure the Nucleus 22 coil is on the implant.
- 2. Click the Write button.
- 3. Confirm battery suitability, as displayed in Custom Sound software.

**Tip:** Reducing the T-SPL value improves audibility of soft sounds.

**Tip:** If at first some Nucleus 22 recipients find the SCAN program too soft, you should not necessarily disable it right away. Many recipients will adapt to this sensation and may also experience improved speech understanding in background noise when using SCAN with SmartSound iQ.

With CP900 Series Sound Processors, some recipients will gain access for the first time to audible or visible alerts, and in-built T-coil and accessory mixing ratios.

**Note**: Remember to inform the recipient of expected battery life with the new processor.

### After programming

- If the recipient uses a CR230 Remote Assistant, connect it to Custom Sound software version 4.3 or later to update the Remote Assistant's firmware. You must do this to enable pairing of the Remote Assistant with CP900 Series Sound Processors, when used with a Nucleus 22 coil.
- To pair a CR230 Remote Assistant or CR210 Remote Control with a CP900 Series Sound Processor while using a Nucleus 22 coil, turn on the sound processor first, and then pair it with the remote assistant within 25 seconds.
- Help recipients conserve battery power by explaining the following:
  - Attaching battery modules turns on the sound processor automatically, so recipients should remove the batteries or battery module when not in use.
  - Removing the coil from the implant does **not** turn off the sound processor automatically; consider switching it off before removing the coil.

**Important!** Update the CR230 Remote Assistant's firmware, if applicable.

**Note:** Because Nucleus 22 implants do not support telemetry, the sound processor auto off function is not available for these recipients.

Cochlear Ltd (ABN 96 002 618 073) 1 University Avenue, Macquarie University, NSW 2109, Australia Tel: +61 2 9428 6555 Fax: +61 2 9428 6352
Cochlear Ltd (ABN 96 002 618 073) 14 Mars Road, Lane Cove, NSW 2066, Australia Tel: +61 2 9428 6555 Fax: +61 2 9428 6352
Cochlear Americas 13059 E Peakview Avenue, Centennial, CO 80111, USA Tel: +13 03 790 9010 Fax: +1303 792 9025
Cochlear Canada Inc 2500-120 Adelaide Street West, Toronto, ON M5H 1T1, Canada Tel: +14 16 972 5082 Fax: +116 972 5083
Cochlear AG EMEA Headquarters, Peter Merian-Weg 4, 4052 Basel, Switzerland Tel: +14 15 05 8204 Fax: +14 16 972 5082
Cochlear AG EMEA Headquarters, Peter Merian-Weg 4, 4052 Basel, Switzerland Tel: +14 15 05 8204 Fax: +14 1932 Z 6 3400 Fax: +44 1932 Z 6 3400
Cochlear Burope Ltd 6 Dashwood Lang Road, Bourne Business Park, Addlestone, Surrey KT15 2H, United Kingdom Tel: +44 1932 Z 6 3400 Fax: +44 1932 Z 6 3400
Cochlear Stand GmbH & Co. KG Karl-Wiechert-Allee 76A, 30625 Hannover, Germany Tel: +49 511 542 770 Fax: +49 511 542 770
Cochlear Benelux NV Schalienhoevedrei Z 01, B-2800 Mechlen, Belgium Tel: +32 15 79 55 70
Cochlear Farnee S.A.S. 135 Route de Saint-Simon, 31100 Toulouse, France Tel: +33 5 34 63 85 85 (International) or 0805 200 016 (National) Fax: +33 5 34 63 85 80
Cochlear Nordic AB Konstruktionsvägen 14, 435 33 Mölnicke, Sweden Tel +46 31 335 14 60
Cochlear Nordic AB Konstruktionsvägen 14, 435 33 Mölnicke, Sweden Tel +46 31 335 14 61 Fax +46 31 335 14 60
Cochlear Tibb Cihazlar ve Sağlık Hizmetleri Ltd. Şti. Cubuklu Mah. Bogaziçi Cad., Bogaziçi Plaza No: G/I, Kavack, TR-34805 Beykoz-Istanbul, Turkey Tel: +90 216 538 5900 Fax: +90 216 538 5919
Cochlear Medical Device (Beijing) Co., Ltd Unit 2208 Gernale Tower B, 91 Jianguo Road, Chaoyang District, Beijing 100022, PR. China Tel: +86 10 5909 7800 Fax: +86 10 5909 7900
Cochlear Medical Device (Beijing) Co., Ltd Unit 2208 Gernale Tower B, 91 Jianguo Road, Chaoyang District, Beijing 100022, PR. China Tel: +86 10 5909 78

#### www.cochlear.com

ACE, Advance Off-Stylet, AOS, AutoNRT, Autosensitivity, Beam, Button, Carina, Cochlear, コクレア, Codacs, Contour, Contour Advance, Custom Sound, ESPrit, Freedom, Hear now. And always, Hybrid, InHear, Invisible Hearing, MET, MP3000, myCochlear, NRT, Nucleus, 科利耳, Off-Stylet, SmartSound, Softip, SPrint, the elliptical logo and Whisper are either trademarks or registered trademarks of Cochlear Limited. Ardium, Baha, Baha Divino, Baha Intenso, Baha PureSound, Baha SoftWear, BCDrive, DermaLock, Vistafix and WindShield are either trademarks or registered trademarks of Cochlear Bone Anchored Solutions AB. © Cochlear Limited 2015

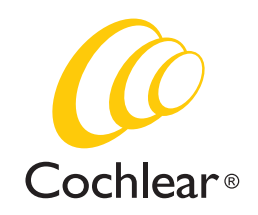

D714528 ISS2 AUG15